## 自定义Excel(电子表格)设计器登录验证插件

使用场景实现及调试方法

## 使用场景

默认情况, smartbi电子表格设计器登录是以用户名密码方式登录,但有些项目可能需要譬如动态密码验证,验证时除了用户名/密码,还有个动态密码,或者登录时还需要输入手机验证码。

那如果遇到类似上面情况时, smartbi电子表格设计器实际上预留了登录验证接口(语言: c#):

```
□namespace Smartbi. WebClient. Authentication
 {
     public interface IAuthPlugin
     ł
         void Init();
         /// <summary>
         ///登录方法
         /// </summary>
         /// <param name="conn"></param>
         /// <returns></returns>
         bool Login(WebConnect conn);
         /// <summary>
         /// 注销方法
         /// </summary>
         /// <param name="conn"></param>
         /// <returns></returns>
         bool Logout(WebConnect conn);
         /// <summary>
         /// 在设置界面的设置窗口, 可以没有
         /// </summary>
         void ShowConfigDialog();
         /// <summary>
         /// 登录插件名称
         /// </summary>
         string Name { get; }
         /// <summary>
         /// 登录插件详细描述
         /// </summary>
         string Description { get; }
     }
 }
```

现场只要创建一个类库,实现上面接口,就可实现自定义的验证插件,产品内置了cas登录验证插件(见:https://history.wiki.smartbi.com.cn/pages/viewpage.action?pageId=21955564)。自定义的插件dl1只要放在smartbi电子表格设计器的安装目录的plugin目录,即可在设置界面选择这个插件作为登录插件。

事机 + Windows8\_OS (C:) + Smartbi\_Spreadsheet + Spreadsheet + plugin

 各称
 修改日期
 类型
 大小

 CASPlugin.dll
 2016/12/16 10:38
 应用程序扩展
 11 KB

 SmartbiExcelAuthPlugin.dll
 2016/12/16 15:10
 应用程序扩展
 11 KB

实现及调试方法

以下从创建项目(1,2步),配置项目及添加必要引用(3,4,5步),实现接口(6)以及最后的调试(7)几个方面说明,其中3,4,5步主要为了 能调试项目,很关键,现场要调试提供的示例程序也需要确认和做这几步。示例项目(使用VisualStudio12创建): ExcelAuthPluginExample.rar

- 开发机器上需要有c#开发工具(譬如Visual Studio),安装了excel以及smartbi电子表格设计器
   使用Visual Studio创建普通的类库项目

|                                                | 添加新项目                                         |           |                      |
|------------------------------------------------|-----------------------------------------------|-----------|----------------------|
| ▷ 最近                                           | .NET Framework 4.5 * 排序依据: 默认值                | - # E     | 搜索已安                 |
| ▲ 已安装<br>▲ Visual C#                           | Windows 窗体应用程序                                | Visual C# | <u> 美型:</u> )<br>用于创 |
| Windows 应用商店<br>Windows                        | C* WPF 应用程序                                   | Visual C# |                      |
| Web<br>• Office                                |                                               | Visual C# |                      |
| Cloud<br>Reporting                             | ASP.NET Web 窗体应用程序                            | Visual C# |                      |
| <ul> <li>SharePoint<br/>Silverlight</li> </ul> | N ##                                          | Visual C# |                      |
| WCF<br>Windows Phone                           | り、「「「「」」<br>「「」」「「」」「「」」「「」」「」「」」「」」「」」「」」「」」 | Visual C# |                      |
| Workflow<br>測试                                 | 空白应用程序(XAML)                                  | Visual C# |                      |

3. 右键项目,选择属性>调试,设置启动程序为excel

| i   | SmartbiExcelAuthPl | ugin 🤏 🗙 EncriptLoginService.cs                   | DynamicLoginService.cs    | DynamicVerificationAuth.cs Lo | 2 |
|-----|--------------------|---------------------------------------------------|---------------------------|-------------------------------|---|
| 000 | 应用程序<br>生成         | 配置( <u>C</u> ): 活动(Debug)                         | > 平台(M): 活动(Any CPU)      | ~                             |   |
|     | 生成事件               | 启动操作                                              |                           |                               | 1 |
|     | 调试                 | ○ 启动项目(S) 将exce                                   | el作为启动程序                  |                               |   |
|     | 资源                 | <ul> <li>         ・         ・         ・</li></ul> | Microsoft Office\Office14 | EXE                           |   |
|     | 服务                 |                                                   |                           |                               |   |
|     | 设置                 |                                                   |                           |                               |   |
|     | 引用路径               | 启动选项                                              |                           |                               |   |
|     | 签名                 | 命令行参数( <u>N</u> ):                                |                           | ^                             |   |
|     | 代码分析               |                                                   |                           |                               |   |
|     |                    |                                                   |                           | ~                             |   |
|     |                    | 工作目录(近):                                          |                           |                               |   |
|     |                    | □ 使用远程计算机( <u>A</u> )                             |                           |                               |   |

4. 同时将输出路径设为smartbi电子表格设计器的安装路径/plugin目录下,这样才可以在调试环境调试你自定义的登录验证插件。

| SmartbiExcelAuthPlu | ugin e X | EncriptLoginSe                            | rvice.cs     | Dynamic   | LoginService.cs         | Dynami   | cVerificationAuth.cs | LoginForm. |
|---------------------|----------|-------------------------------------------|--------------|-----------|-------------------------|----------|----------------------|------------|
| 应用程序<br>生成          | 配置(C):   | 活动(Debug)                                 | ~            | 平台(M):    | 活动(Any CPU)             | ¥        |                      |            |
| 生成事件                |          |                                           |              |           |                         |          |                      |            |
| 调试                  | 错误和警告    | <b>≛</b>                                  |              |           |                         |          |                      |            |
| 资源<br>服务            | 警告報      | 章级( <u>A</u> ):<br>用 <b>一等等</b> (S):      | 4            | v         |                         |          |                      |            |
| 设置<br>引用路径          | 将警告视     | 5.400,400,400,400,400,400,400,400,400,400 |              |           |                         |          |                      |            |
| 签名                  | • 无      | ( <u>N</u> )                              |              |           |                         |          |                      |            |
| 代码分析                | () 술     | 部(1)                                      |              |           |                         |          |                      |            |
|                     | 〇特       | 定警告(1):                                   |              |           | a sous i po de determin | = /- l   |                      |            |
|                     | 输出 —     |                                           | smartt       | ))电于表标    | 合议计器女装日:                | 录/plugin |                      |            |
|                     | 輸出計      | 春径( <u>O</u> ):                           | C:\Smartbi_S | preadshee | t\Spreadsheet\plug      | gin\     | 浏览( <u>R</u> )       |            |
|                     |          | AL 文档文件(X):                               | [            |           |                         |          |                      |            |
|                     | 口为       | COM 互操作注册                                 | f(C)         |           |                         |          |                      |            |
|                     | 生成的      | 郭列化程序集(E):                                | 自动           | ¥         |                         |          | 高级( <u>D</u> )       |            |
|                     |          |                                           |              |           |                         |          |                      |            |

5. 添加依赖项目(见下图)

| 4 📹 引用            |                        |                                        |
|-------------------|------------------------|----------------------------------------|
| ■■ Micro          | soft.CSharp            |                                        |
| ■ NLog            |                        |                                        |
| ∎ Smart           | bi.WebClient           |                                        |
| ∎-■ Syster        | n                      |                                        |
| ∎·■ Syster        | n.Core                 |                                        |
| System            | n.Data                 |                                        |
| s. E. Surtor      | n Data DataSatEstancia |                                        |
| 屋性                |                        |                                        |
| Smartbi.WebClient | 引用属性                   |                                        |
|                   |                        |                                        |
| (名称)              | Smartbi.WebClient      | 这些墨库。都在smarthi由子基格设计哭安装日录              |
| 版本                | 1.0.0.0                |                                        |
| 标识                | Smartbi.WebClient      |                                        |
| 别名                | global                 |                                        |
| 复制本地              | False                  |                                        |
| 路径                | C:\Smartbi_Spreadsh    | neet\Spreadsheet\Smartbi.WebClient.dll |
| 嵌入互操作类型           | False                  |                                        |
| 强名称               | True                   |                                        |
| マまそ               |                        |                                        |

6. 实现Smartbi.WebClient.Authentication.IAuthPlugin接口

示例项目SmartbiExcelAuthPlugin含有两种实现:

一种是动态密码验证DynamicVerificationAuth(登录时会弹出窗口让输入动态密码,因为依赖于扩展包中自定义验证方法,这个应用了是无法登录成功的,只是告知遇到类似情况该如何处理);

一种是密码加密传输EncriptyAuth(就是登录时按项目约定加密方式加密密码再验证登录,这个示例的加密算法需要自行实现,还是以未加密方式登录),配置插件方法和https://history.wiki.smartbi.com.cn/pages/viewpage.action?pageId=21955564相同。

示例中的类EncriptLoginService和DynamicLoginService也很关键,他们都有继承ServiceBase,这是excel设计器和smartbi服务器沟通(譬如调用 其中的module)的主要实现方法。

7. 直接启动项目调试,譬如示例项目SmartbiExcelAuthPlugin,这时候会在配置界面看到两个登录插件

| <u>o</u> |                       | 设置                                     |
|----------|-----------------------|----------------------------------------|
| 服务器设置    | ]                     |                                        |
|          |                       |                                        |
|          | 服务器∪RL:               | http://192.168.1.16:18080/smartbi v 移除 |
|          | 用户名:                  | admin                                  |
|          | 密码:                   | *****                                  |
|          |                       | ☑ 记住密码                                 |
| 登录推      | 6件配置:                 |                                        |
|          | 密码加密传输验               | 证插件                                    |
| Web请     | CAS-Plugin<br>初心當時短星描 | 17                                     |
| w        | eb传输超时时间(             | <del>[[插件]</del><br>(秒): 0             |
| 监        | 听工作薄内容发生              | =改变: ✔                                 |
|          |                       | 确定取消                                   |

测试没问题了,就可以生成项目,将生成的dl1(譬如示例项目就是: SmartbiExcelAuthPlugin.dl1)分发出去给用户使用。用户配置方法和 cas插件配置方法一样,就是将这个dl1放到smartbi电子表格设计器安装路径的plugin目录。

| 计算机 | Þ | Windows8_OS (C:) > | • | Smartbi_Spreadsheet | Þ | Spreadsheet | Þ | plugin |
|-----|---|--------------------|---|---------------------|---|-------------|---|--------|
|     |   |                    |   |                     |   |             |   |        |

| ^ | 名称                         | 修改日期             | 英型     | 大小    |
|---|----------------------------|------------------|--------|-------|
|   | CASPlugin.dll              | 2016/12/16 10:38 | 应用程序扩展 | 11 KB |
|   | SmartbiExcelAuthPlugin.dll | 2016/12/16 15:10 | 应用程序扩展 | 11 KB |

示例项目: ExcelAuthPluginExample.rar